## Tilmeld til omprøve.

Tilmelding til reeksamen for flere studerende kan udføres med udgangspunkt i "tilmeld til omprøve", som blev udviklet ifm. indførelse af fremdriftsreformen. Det er et godt redskab til at finde studerende der mangler et bestået resultat.

| STADS+                        |                                 | Log ud Version Skift password test1 으 |
|-------------------------------|---------------------------------|---------------------------------------|
| <u>M</u> enuvalg∨ Studerende∨ | Eksamen Undervisning Udskrifter | Søg ( <u>*</u> ) →                    |
|                               | Eksamenstilm.opl.               |                                       |
|                               | Listetilmelding                 |                                       |
|                               | Tilmeld til omprøve             |                                       |
|                               | Eksamensgrupper +               |                                       |
|                               | Opgavetitler •                  |                                       |
|                               | <u>R</u> esultater              |                                       |
|                               |                                 |                                       |
|                               |                                 |                                       |

Tilmelding for omprøve kan findes ved søgning på

- Adm. Enhed (studienævn)
- Ramme(r)
- Studieordning(er)
- Eksamensaktivitet
- Gruppe af studerende

| <u>M</u> enuvalg∨ | Studerende∨ | Eksamen∨        | Undervisning∽               | Udskrifter√                                                              |                                                                                                    |                                               |    | Søg ( <u>*</u> )               |
|-------------------|-------------|-----------------|-----------------------------|--------------------------------------------------------------------------|----------------------------------------------------------------------------------------------------|-----------------------------------------------|----|--------------------------------|
|                   |             |                 |                             |                                                                          |                                                                                                    |                                               |    |                                |
|                   |             |                 | I                           | Søg                                                                      | <u>F</u> ortryd                                                                                                    |                                               | т  | 1242: Find studerende til Øøve |
|                   |             | Eksar           | menstermin (ordinær)        | * v16                                                                    | le contra de la contra de la contra de | *                                             |    | ( Hjælpe )                     |
|                   |             | Adm.            | enhed                       | HULF                                                                     |                                                                                                    | 4                                             |    | (ikon )                        |
|                   |             | Udda            | nnelsesramme                |                                                                          |                                                                                                    | 4                                             |    | Lui L                          |
|                   |             | Grup            | be af udd. rammer           |                                                                          |                                                                                                    | 4                                             |    |                                |
|                   |             | For R<br>Tilmel | ammer Med/Uden<br>dingskrav | 🔵 Med 🔍 Uden 💌 Begg                                                      |                                                                                                    |                                               |    |                                |
|                   |             | Studie          | eordning                    |                                                                          | Q.                                                                                                    |                                               |    |                                |
|                   |             | Grup            | be af stud. ordninger       |                                                                          |                                                                                                    | ā                                             |    |                                |
|                   |             | Eksar           | mensaktivitet               |                                                                          |                                                                                                    | ä                                             |    |                                |
|                   |             | Grup            | be af studerende            |                                                                          |                                                                                                    | ā                                             |    |                                |
|                   |             | Studie          | eordningens sted            |                                                                          |                                                                                                    | *                                             |    |                                |
|                   |             | Inkl. ti        | ilmeldte til reeksamer      | <ul> <li>Bemærk: Ved markering<br/>hvor der allerede er foret</li> </ul> | af tjekboksen med<br>aget tilmelding til re                                                                                                    | tages de studerendes tilmeldinger<br>eksamen. | r, |                                |

Ved klik på hjælpeikon fås information om skærmbilledes funktion og afgrænsninger.

Her ønskes et overblik over, hvilke studerende ved studienævnet HULF, der har et udestående i relation til eksamensterminen V16.

## Skærmbilledet udfyldes som angivet (med inkl. Tilmeldte til reeksamen) – og tryk SØG.

|                                                                                                    |                                | <b>Tilmeld reeks</b>        | amen <u>O</u> pdat.<br>TIEKO                                                     | efter<br>RUP                                                                                                    | Send SMS                                                                                                    |                                                          |                                           |     | П243: Vi              |                                                        |
|----------------------------------------------------------------------------------------------------|--------------------------------|-----------------------------|----------------------------------------------------------------------------------|----------------------------------------------------------------------------------------------------|----------------------------------------------------------------------------------------------------|----------------------------------------------------------|-------------------------------------------|-----|-----------------------|--------------------------------------------------------|
| C Afgrænsninger                                                                                                    |                                | <u>Ny</u> søgnin            | g Opr<br>eksamen                                                                 | r <u>e</u> t<br>sudbud <u>B</u> estil TIEKGRUP                                                                                                    | Send e-ma <u>i</u> l                                                                                                    |                                                          |                                           |     | (                     | Hiælpe                                                 |
| Markér alle<br>Jer er fundet 54 eksa                                                                                                    | menstilmeldinger, for studeren | 1de der skal tilmeldes ompr | øve                                                                              |                                                                                                    |                                                                                                    |                                                          |                                           |     | (                     | ikon -                                                 |
| Alle >                                                                                                    | Side 1/1                       |                             |                                                                                  |                                                                                                    |                                                                                                    |                                                          |                                           |     |                       | w                                                      |
| Vælg CPR-nr.                                                                                                    | Studienr. Navn                 |                             |                                                                                  |                                                                                                    |                                                                                                    |                                                          |                                           |     |                       | e-mail                                                 |
|                                                                                                    |                                |                             | H0477000EE                                                                       | Viden om læring og forandrings                                                                                                    | Viden om læring og forandrings                                                                                                    | V16-17                                                   | 1 11                                      |     | TCCKS                 |                                                        |
| 1                                                                                                    |                                |                             | 10/0///00031                                                                     | that off for the for an and fing of                                                                                                    | viden on leering og forandrings                                                                                                    | VIO I/                                                   | 1 0                                       |     | Sec. 19               | mnie                                                   |
| <ul> <li>Image: A start of the start of the start of</li></ul> |                                |                             | HOA770005F                                                                       | Viden om læring og forandrings                                                                                                    | Viden om læring og forandrings                                                                                                    | V16-17                                                   | 1 00                                      |     | ۲<br>۲                | jhan                                                   |
| <ul> <li>S</li> </ul>                                                                                                    |                                |                             | HOA770005F<br>HOA770005F                                                         | Viden om læring og forandrings<br>Viden om læring og forandrings                                                                                                    | Viden om læring og forandrings<br>Viden om læring og forandrings                                                                                                    | V16-17<br>V16-17                                         | 1 00<br>1 U                               |     | 8<br>8                | jhan<br>mbh                                            |
| <ul> <li></li></ul>                                                                                                    |                                |                             | HOA770005F<br>HOA770005F<br>HOA770005F                                           | Viden om læring og forandrings<br>Viden om læring og forandrings<br>Viden om læring og forandrings                                                                                                    | Viden om læring og forandrings<br>Viden om læring og forandrings<br>Viden om læring og forandrings<br>Viden om læring og forandrings                                                                     | V16-17<br>V16-17<br>V16-17                               | 1 00<br>1 U<br>0                          | syg |                       | jhan<br>mbh<br>sibh:                                   |
| 8 0<br>9 0                                                                                                    |                                |                             | HOA770005F<br>HOA770005F<br>HOA770005F<br>HOA770005F                             | Viden om læring og forandrings<br>Viden om læring og forandrings<br>Viden om læring og forandrings<br>Viden om læring og forandrings                                                                     | Viden om læring og forandrings<br>Viden om læring og forandrings<br>Viden om læring og forandrings<br>Viden om læring og forandrings                                                                     | V16-17<br>V16-17<br>V16-17<br>V16-17                     | 1 00<br>1 00<br>1 U<br>0 EB               | syg | 8<br>8<br>8           | mnie<br>jhan<br>mbh<br>sibh:<br>kven                   |
| × × × × × × × × × × × × × × × × × × ×                                                                                                    |                                |                             | HOA770005F<br>HOA770005F<br>HOA770005F<br>HOA770005F<br>HOA770005F               | Viden om læring og forandrings<br>Viden om læring og forandrings<br>Viden om læring og forandrings<br>Viden om læring og forandrings<br>Viden om læring og forandrings                                   | Viden om læring og forandrings<br>Viden om læring og forandrings<br>Viden om læring og forandrings<br>Viden om læring og forandrings<br>Viden om læring og forandrings                                   | V16-17<br>V16-17<br>V16-17<br>V16-17<br>V16-17           | 1 00<br>1 00<br>1 U<br>0 EB<br>1 U        | syg | 8<br>8<br>8<br>8<br>8 | mnie<br>jhan<br>mbh<br>sibh:<br>kven<br>cejst          |
| × × × × × × × × × × × × × × × × × × ×                                                                                                    |                                |                             | HOA770005F<br>HOA770005F<br>HOA770005F<br>HOA770005F<br>HOA770005F<br>HOA770005F | Viden om læring og forandrings<br>Viden om læring og forandrings<br>Viden om læring og forandrings<br>Viden om læring og forandrings<br>Viden om læring og forandrings<br>Viden om læring og forandrings | Viden om læring og forandrings<br>Viden om læring og forandrings<br>Viden om læring og forandrings<br>Viden om læring og forandrings<br>Viden om læring og forandrings<br>Viden om læring og forandrings | V16-17<br>V16-17<br>V16-17<br>V16-17<br>V16-17<br>V16-17 | 1 00<br>1 00<br>1 U<br>0 EB<br>1 U<br>1 U | syg | 8 8<br>8 8<br>9 8     | mnie<br>jhan<br>mbh<br>sibh:<br>kven<br>cejst<br>lpett |

Man kan nu udvælge dem, der skal tilmeldes reeksamen – trykke på Tilmeld reeksamen. Bemærk....

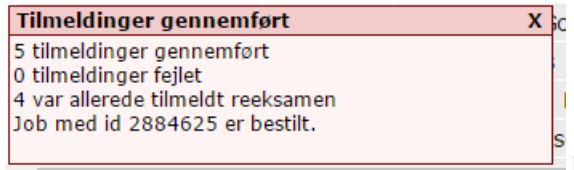

information i skærmbilledets venstre hjørne.

Tilmeldinger er nu gennemført (vises i kolonnen "Tilmeldt reeks").

Ved at vælge de, der er tilmeldt reeksamen kan man umiddelbart sende information om eksamen til dem ved at vælge "Send e-mail".

## Tilmeld til reeksamen via listetilmelding

Tilmelding via listetilmelding til en eksamensaktivitet kan være en mulighed, hvis man skal foretage tilmelding ud over, hvad der umiddelbart kan foretages via "Tilmelding til omprøve" – fx hvis studerende ikke længere har udsættelse, orlov el. lign.

| STADS             |             |                     |                      | Log ud | Version          | Skift password test | 1 📿 |
|-------------------|-------------|---------------------|----------------------|--------|------------------|---------------------|-----|
| <u>M</u> enuvalg∨ | Studerende∨ | Eksamen∨ Under      | visningv Udskrifterv |        | Søg ( <u>*</u> ) |                     | ⇒   |
|                   |             | Eksamenstilm.opl.   |                      |        |                  |                     |     |
|                   |             | Listetilmelding     |                      |        |                  |                     |     |
|                   |             | Tilmeld til omprøve |                      |        |                  |                     |     |
|                   |             | Eksamensgrupper     | •                    |        |                  |                     |     |
|                   |             | <u>Opgavetitler</u> | •                    |        |                  |                     |     |
|                   |             | <u>R</u> esultater  | •                    |        |                  |                     |     |

- 1. Klik på "Eksamen"
- 2. Klik på "Listetilmelding"

| STADS+                                               |                     |                 |   |     | Log ud Version Skift password test1 |
|------------------------------------------------------|---------------------|-----------------|---|-----|-------------------------------------|
| <u>M</u> enuvalg~ Studerende~ Eksamen~ Undervisning~ | Udskrifter∽         |                 |   |     | Søg ( <u>*</u> )                    |
|                                                      |                     |                 |   |     | 8                                   |
|                                                      | Søg                 | <u>F</u> ortryd |   |     | TI117: Find eksamensaktivitet       |
|                                                      | Termin *            | v16             | × |     |                                     |
|                                                      | Eksamenstype *      | r               | * |     |                                     |
|                                                      | Eksamensaktivitet   | HOA770005F      |   | ą   |                                     |
|                                                      | Administrativ enhed |                 |   | a l |                                     |
|                                                      | Sted                |                 | - |     |                                     |
|                                                      | Valgmulighed        |                 | - |     |                                     |
|                                                      | Beh. status         |                 |   |     |                                     |

- 3. Indtast "Eksamenstermin" fx V16 og tryk på tab-knappen for at komme til næste felt
- 4. Indtast "R" for reeksamen i "eksamenstype" tryk på tab-knappen
- Indtast "Eksamensaktivitet" fx HOA770005F og tryk på return-knappen og følgende skærmbillede fremkommer. Hvis der allerede er tilmeldt studerende til samme aktivitet, vil de også fremkomme

| Conception Conception                                                                                                    |                                                      |                      |                 |                                   | 3                                          |                                       |          |                 |                  |                 |         |
|----------------------------------------------------------------------------------------------------|------------------------------------------------------|----------------------|-----------------|-----------------------------------|--------------------------------------------|---------------------------------------|----------|-----------------|------------------|-----------------|---------|
| Cere of binnicity, hoors? er golsende                                                                                                    |                                                      |                      |                 |                                   |                                            |                                       |          |                 |                  |                 |         |
| Control         Control         Control <t< td=""><td></td><td></td><td></td><td>C C</td><td></td><td></td><td></td><td></td><td></td><td></td><td></td></t<>                                                                                                    |                                                      |                      |                 | C C                               |                                            |                                       |          |                 |                  |                 |         |
|                                                                                                    |                                                      |                      |                 |                                   |                                            |                                       |          |                 |                  |                 |         |
| Alourdar: Regelelueck: Opdate: Eks.nr.:     Regelelueck: Opdate: Eks.nr.:     Regelelueck: Opdate: Eks.nr.:     Regeleluect: Statistik Beelegerflee: Send exait     Ti119: Vis eksamenstilneidinger for flere studerende     Statistik Beelegerflee: Send exait     Ti119: Vis eksamenstilneidinger for flere studerende     Ti119: Vis eksamenstilneidinger for flere studerende     Ti119: Vis eksamenstilneidinger for flere studerende     Ti119: Vis eksamenstilneidinger for flere studerende     Ti119: Vis eksamenstilneidinger for flere studerende     Ti119: Vis eksamenstilneidinger for flere studerende     Ti119: Vis eksamenstilneidinger for flere studerende     Ti119: Vis eksamenstilneidinger for flere studerende     Ti119: Vis eksamenstilneidinger for flere studerende     Tilden om læring og forandring     Studerent: (tiltig flere ved at sæte: imelien)     Vignunghed* [1/den om læring og forandring     Sted =                                                                                                    |                                                      |                      |                 |                                   |                                            |                                       |          |                 |                  |                 |         |
| Lenuvalç< Studerende< Eksamen                                                                                                    | STADS+                                               |                      |                 |                                   |                                            |                                       |          |                 | Log und Version  | Skift nassword  | test1 O |
| A jourfør Regelsheck Opdater Eks.nr.  Ajourfør Regelsheck Opdater Eks.nr.  T119: Vis eksamenstilmeldinger for flere studerende  Aforensninger  Aforensninger  Eisamensatkivitit HOA770005F Viden om læring og forandrings  Uffer ved at sætte ; imeliem; Valgmulghed* [Moden om læring og forandring* Udig for ved at sætte ; imeliem; Valgmulghed* [Moden om læring og forandring* Udig for ved at sætte ; imeliem; Valgmulghed* [Moden om læring og forandring* Valgmulghed* Valgmulghed* Valgmulgh                                                                                                    | Menuvalov Studerendev Eksamenv Undervisningv Ud      | skrifter∨            |                 |                                   |                                            |                                       |          |                 | Søg (*)          |                 | +       |
| Alguender Regelcheck Opdater Eksan:<br>Narker alle Ud Statistig Bediger flere Segd email<br>T119: Vis eksamenstilmeldinger for flere studerende<br>T119: Vis eksamenstilmeldinger for flere studerende<br>Eksamensaktivelt HOA770005F Viden om læring og forandrings<br>CCPR-nr, (tiftig fere ved at sætte ; imeliem)<br>Vaigmulighed 1 Viden om læring og forandring<br>Sted I I Viden om læring og forandring<br>Eksamensaktivelt HOA770005F Viden om læring og forandring<br>Sted I I Viden om læring og forandring<br>Sted I I Viden om læring og forandring                                         | Benarang - Statementer - Execution - Statementy - Sa |                      |                 |                                   |                                            |                                       |          |                 |                  |                 |         |
| Algorefar Regelpeck Opdater Eksane.   Markér alle Ud Statistik Rediger flere   Statistik Rediger flere Segid email   Initiast.onder   Afgreensninger   Eisamensaktviket: HOA770005F Viden om læring og forandrings   CPR.n.   Stade   Valgmulghed   1 Viden om læring og forandring*   Eisamensaktviket: HOA770005F Viden om læring og forandring*   Stade   Titfør   Derer 5 Simelike, hvoraf 2 er godkendæ   Titfør   Valgmulghed   Titfør   Valgmulghed   Titfør   Valgmulghed   Titfør Titfør State 11  Valger for foravn Staderderdning Staderderdning Staderderdning Staderderdning Staderderdning Staderderdning Statestik Res.nt Beh. status Checkstatus Stade Der                                                                                                    |                                                      |                      |                 |                                   |                                            |                                       |          |                 |                  |                 | 12      |
| Marker alle       Ud       Statistik       Rediger flere       Segd email         indtast.anden       indtast.anden       indtast.anden       indtast.anden       indtast.anden                                                                                                    |                                                      | Ajourfør             | Regelcheck      | Opdater                           | <u>E</u> ks.nr.                            |                                       |          | TI119: Vis eksa | menstilmeldinger | for flere stude | rende   |
| Inditationer         Eksamensaklvitet       HOA770005F Viden om læring og forandrings         CPR-nr.       (utføg fere ved at sætle ; ineliem)         Valgenuighed +       1 Viden om læring og forandringe         Sted er ef 8 limelde, hvoraf 2 er godiende       Iffer         Vælig (DR-nr.       Studienr.       Iffer         Vælig (DR-nr.       Studienr.       Valgenuighed +                                                                                                    |                                                      | ł <u>a</u> rkér alle | <u>U</u> d      | Statisti <u>k</u>                 | <u>R</u> ediger flere Se <u>n</u> d email  |                                       |          |                 |                  |                 |         |
| Eisamensaktivitet HOA770005F Viden om læring og forandrings<br>CPR-nr. (tilfig fere ved at særtle ; ineliem)<br>Valgruuljøhed 1 [Viden om læring og forandring]<br>Studien: (tilfig fere ved at særtle ; ineliem)<br>Valgruuljøhed 1 [Viden om læring og forandring]<br>Sted I V<br>Tiffer<br>Valgruuljøhed 1 [Viden om læring og forandring]<br>Sted I V<br>Valgruuljøhed 1 [Viden om læring og forandring]<br>Sted I V<br>Valo | Inc                                                  | ltast.orden          |                 |                                   |                                            |                                       |          |                 |                  |                 |         |
| Eisamensaktivitei H0A770005F Viden om læring og forandrings                                                                                                    |                                                      |                      |                 |                                   |                                            |                                       |          |                 |                  |                 |         |
| CPR-nr.       (thing fere ved at sætte ; imeliem);         Studien:       (thing fere ved at sætte ; imeliem);         Valgmulighed +       1 Mdan om læring og forandring ;         Sted                                                                                                    |                                                      |                      |                 | Eksamensak                        | tivitet HOA770005F Viden om læring og fora | ndrings                               |          |                 |                  |                 |         |
| vinit jere vod a sozie , immeliem,<br>Studient. (title free vod a taseite ; imeliem)<br>Studient. (title free vod a taseite ; imeliem)<br>Valgmulighed + [] Vden om læsting og foranding<br>Sted<br>Datoer til SB<br>Title<br>Title<br>Valgmulighed Lektionsgruppe Eks.nr Beh. status Checkstatus Sted Datoer<br>Valg (DR-nr. Studienr. Fornavn Efternavn Studieordning Studieretning Kaldenavn Tith. UVA Sprog Valgmulighed Lektionsgruppe Eks.nr Beh. status Checkstatus Sted Datoer<br>Valg (DR-nr. Studienr. Fornavn Efternavn Studieordning Studieretning Kaldenavn Tith. UVA Sprog Valgmulighed Lektionsgruppe Eks.nr Beh. status Checkstatus Sted Datoer<br>Valg (DR-nr. Studienr. Fornavn Efternavn Studieordning Studieretning Kaldenavn Tith. UVA Sprog Valgmulighed Lektionsgruppe Eks.nr Beh. status Checkstatus Sted Datoer                                                                                                    |                                                      |                      |                 | CPR-pr                            |                                            | (tilfai flere ved at caste : imellem) |          |                 |                  |                 |         |
| valgmulighed 1 Miden om kering og forandring<br>Sted<br>Datoer 11 SB<br>Titles<br>Titles<br>Titles<br>Titles<br>Titles                                                                                                    |                                                      |                      |                 | Studienr.                         |                                            | (tilføj flere ved at sætte ; imellem) |          |                 |                  |                 |         |
| Sted       T         Datoer 11 SB       Tilfej         Of alloer 11 SB       Tilfej         Of alloer 11 SB       Tilfej         Of alloer 11 SB       Tilfej         Of alloer 11 SB       Tilfej         Verig (DR-nr.       Studienr.         Fornavn       Efternavn         Studieerdning       Kaldenavn         Tilh. UVA       Sprog Valgmulighed       Lektionsgruppe       Eks.nr       Beh. status       Checkstatus       Sted       Da                                                                                                    |                                                      |                      |                 | Valgmulig                         | hed * 1 Viden om læring og forandring •    |                                       |          |                 |                  |                 |         |
| Datoer ti SB TIFUT<br>Der er 6 timeldte, hvoraf 2 er godiendte                                                                                                    |                                                      |                      |                 | Sted                              | ×                                          |                                       |          |                 |                  |                 |         |
| Titles         Der er 6 limelde, hvoraf 2 er godikende         201         201         201         202         201         Vatig (DR-nr.         Studienr.         Fornavn         Efternavn         Studiertning         Kaldenavn         Tith. UVA         Sprog Valgmulighed       Lektionsgruppe         Eks.nr       Beh. status       Checkstatus       Sted       Da                                                                                                    |                                                      |                      |                 | Datoer til S                      | SB                                         |                                       |          |                 |                  |                 |         |
| Der ef 8 timeldte, hvoraf 2 er godkendte<br>S<br>S<br>Sted 1/1<br>Vælg   CPR-nr. Studienr. Fornavn Efternavn Studieordning Studieretning Kaldenavn Tilh. UVA Sprog Valgmulighed Lektionsgruppe   Eks.nr   Beh. status Checkstatus   Sted   Da                                                                                                    |                                                      |                      |                 |                                   |                                            | Ţilføj                                |          |                 |                  |                 |         |
| Der ef Bimelde, hvoraf 2 er godkende                                                                                                    |                                                      |                      |                 |                                   |                                            |                                       |          |                 |                  |                 |         |
| 🔀 🗲 📶 🔁 芝 Skle 1/1<br>Vælg   CPR-nr.   Studienr.   Fornavn   Efternavn   Studieordning   Studieretning   Kaldenavn   Tilh. UVA   Sprog   Valgmulighed   Lektionsgruppe   Eks.nr   Beh. status   Checkstatus   Sted   Da                                                                                                    | Der er 6 tilmeldte, hvoraf 2 er godkendte            |                      |                 |                                   |                                            |                                       |          |                 |                  |                 |         |
| Vælg CPR-nr. Studienr. Fornavn Efternavn Studieordning Studieordning Kaldenavn Tilh. UVA Sprog Valgmulighed Lektionsgruppe Eks.nr Beh. status Checkstatus Sted Da                                                                                                    | < Alle >>> Side 1/1                                  |                      |                 |                                   |                                            |                                       |          |                 |                  |                 |         |
|                                                                                                    | Vælg CPR-nr. Studienr. Fornavn                       | Efternavn            | Studieordning   | Studieretning                     | Kaldenavn Tilh. UVA                        | Sprog Valgmulighed Lektionsgruppe     | Eks.nr   | Beh. status     | Checkstatus      | Sted            | Da      |
| Image: Constraint of the second second sec                                                                                                    |                                                      | Nielsen              | HOA70161(tilm.) | Læring og<br>Forandringsprocesser |                                            | 1 Viden om<br>læring og               | 20161967 | tilmeldt        | afvist           |                 |         |
| I vience imperformant for andrings                                                                                                    |                                                      |                      |                 | Loning og                         |                                            | forandrings<br>1Viden om              |          |                 |                  |                 |         |
| Hansen HOA70161(vilm.) Forandringsprocesser forandrings godkendt UV-                                                                                                    |                                                      | Hansen               | HOA70161(tilm.) | Forandringsprocesser              | r                                          | læring og<br>forandrings              | 20162449 | tilmeldt        | godkendt         |                 | UV      |

2

- 6. Tast CPR-numrene med ";" mellem numrene i feltet "CPR-nr" alternativt tastes studienummer
- 7. Valgmulighed: Klik på "pil ned" og klik på den linje der kommer frem fx Viden om læring og forandring\_" Sted" og "Datoer til selvbetjening" udfyldes ikke
- 8. Klik på "Tilføj" De studerende er nu tilføjet listen
- 9. Tilmeldingerne skal nu regelcheckes. Sæt "flueben" i rubrikken "Vælg" ud for hver enkelt studerende, klik på knappen "Regelcheck", herefter fremkommer der en besked i nederste venstre hjørne om at jobbet er sat i gang.
- 10. Tryk på knappen "opdater" alt afhængig af hvor mange STADS job, der er i gang, skal man af og til trykke et par gange på "opdater"☺
- 11. Når jobbet er færdig vil man enten få "godkendt" eller "afvist" i kolonnen "Checkstatus"
- 12. Hvis tilmeldingen står som afvist kan man ved at klikke på "afvist" komme til følgende skærmbillede for at se grunden til afvisningen

| Vælg CPR-nr. S              | Studienr. Fornavn          |                                       | Studieretning                     |             |                | Valgmulighed                          |          |          | neckstatus           | Sted Da            |
|-----------------------------|----------------------------|---------------------------------------|-----------------------------------|-------------|----------------|---------------------------------------|----------|----------|----------------------|--------------------|
| =                           | d                          | Nielsen HOA70161(tilm.)               | Læring og<br>Forandringsprocesser |             |                | 1Viden om<br>læring og<br>forandrings | 20161967 | tilmeldt | afvist               | )                  |
|                             |                            |                                       |                                   |             |                |                                       |          |          | $\smile$             |                    |
| STADS+                      |                            |                                       |                                   |             |                |                                       |          |          | Log ud Version Skift | t password test1 🔇 |
| Menuvalg∨ Studerende∨ Eksam | en∨ Undervisning∨ Udskrift | ter∨                                  |                                   |             |                |                                       |          |          | Søg (*)              |                    |
|                             |                            |                                       |                                   |             |                |                                       |          |          |                      | 0                  |
| CPR-nr.:<br>Navn:           |                            | is.nr.                                | 114                               |             |                |                                       |          | TI10     | )5: Rediger detaljer | ede oplysninger    |
|                             |                            | Londya                                | <u>o</u> u                        |             |                |                                       |          |          |                      |                    |
|                             | Aktivitetens kode          | HOA770005F                            |                                   | Faata       | ompor          |                                       |          |          |                      |                    |
|                             | Aktivitetens navn          | Viden om læring og forandrings        |                                   | Taste       | enner          |                                       |          |          |                      |                    |
|                             | Aktivitetens lange navn    | Viden om læring og forandringsproces  | ser                               | Vejled      | ler            |                                       |          |          |                      |                    |
|                             | Adm. enheds kode           | HULF                                  |                                   | _           |                |                                       |          | _        |                      |                    |
|                             | Adm. enheds navn           | Studienævnet for Uddannelse, læring e | og forandring                     | Eksan       | ninator        |                                       |          |          |                      |                    |
|                             | Valgmulighed *             | 1 Viden om læring og forandrings      |                                   | Planla      | egningshensyn  |                                       |          |          |                      |                    |
|                             | Termin                     | V16-17                                |                                   | _           |                |                                       |          |          |                      |                    |
|                             | Eksamenstype               | reeksamen                             |                                   | + Journa    | albemærkninger |                                       |          | 2        |                      |                    |
|                             | Beh.status *               | tilmeldt                              | ¥                                 | Institution | ens hemærkning |                                       |          |          |                      |                    |

 Her trykker man på + i "Journalbemærkning" – og man vil se begrundelsen i den grå kasse, der foldes ud

|                                                                                                    | ريصير ال           |
|----------------------------------------------------------------------------------------------------|--------------------|
| Sedier Vig Fageniter Fugelowith High<br>Commet  Select  Commet  Select  Select  Select  Select S | ŵ                  |
| Concert Bischet   Concert Studerendev SUv Rammerv Eksamenv Undervisningv Optagelsev Job/udskrifterv Administrationv Sog Of Studerendev SUv Rammerv Eksamenv Undervisningv Optagelsev Job/udskrifterv Administrationv Sog Of Ref.: Eksamenv Eksamenv Undervisningv Optagelsev Job/udskrifterv Administrationv Sog Of Ref.: Eksamenv Eksamenv Undervisningv Optagelsev Job/udskrifterv Administrationv Sog Of Ref.: Eksamenv Eksamenv Eksamenv Undervisningv Optagelsev Job/udskrifterv Administrationv Sog Of Ref.: Eksamenv Eksamenv Eksamenv Undervisningv Optagelsev Job/udskrifterv Administrationv Titos: Rediger detailer Advidetens kode HRG70022D Advidetens kode HRG70022D Eksaminator Viginual dig detailer Viginual dig detailer Vi                                                                                                    |                    |
| Ref:       Eksam:       Studerende       SU/J       Ref:       Eksam:       Studerende       SU/J         Ref:       Eksam:       Eksam:       Gen       Fortryd       Ud       Titos: Rediger detaile         Ref:       Eksam:       Gen       Fortryd       Ud       Faste emner       Studerende       Studerende       Studerende       HRG770022D         Attwetens kode       HRG770022D       HRG770022D       Faste emner       Vejleder       Studerende       Studerende       Studerende       Studerende       Studerende       Studerende       Vejleder         Attwetens kode       HTVE       Attwetens kode       HTVE       Studerende       Studerende       Vejleder         Attwetens kode       HTVE       Global turism og transnational mobilitet       Vejleder       Bkaam instor       Planka gringshensyn       Planka gringshensyn       Planka gringshensyn       Planka gringshensyn       Fiste emner       Studerende & fists       Studerende & fists                                                                                                    |                    |
| Algo Studerende SU- Rammer Eksamen Undervisning Optagelse Job/udskrifter Administration Su (2)                                                                                                    | n Skift password h |
| Cenn Contryd     Athivitetens kode HRG770022D     Athivitetens navn Gobal turisme og transnational   Athivitetens navn Gobal turisme og transnational   Athivitetens lange navn Gobal turisme og transnational   Adm. enheds navn Gobal turisme og transnational   Adm. enheds navn Studiazonet for Tværkuturelle studier   Valgmulighed * I Global turisme og transnational   Valgmulighed * I Global turisme og transnational   Timot Studiazonet for Tværkuturelle studier   Valgmulighed * I Global turisme og transnational   Beh status * I imedidt   Checkstatus Affist   Lektonsgruppe I status   Sted I imedidt   Sted I imedidt   I status I imedidt   I status I imedidt                                                                                                    |                    |
| Renr.:   gen   in:   dxividetens kode   HSG770022D   Atividetens kode   Atividetens kode   Gobal turisme og transnational mobilitet   Atividetens kode   Atividetens kode   Gobal turisme og transnational mobilitet   Adm. enheds kod   Mam. enheds kod   Valgmulighed*   I Global turisme og transnational   Valgmulighed*   I Global turisme og transnational   Valgmulighed*   I Global turisme og                                                                                                    |                    |
| Lukas reiono mouses     Eksan:     Ativitetens lange and   Goal Lurisme og transnationa   Ativitetens lange and   Gobal Lurisme og transnationa   Ativitetens lange and   Gobal Lurisme og transnationa   Ativitetens lange and   Gobal Lurisme og transnationa   Ativitetens lange and   Gobal Lurisme og transnational mobilitet   Aft.   Aft.   Aft.   Briendets name   Gobal Lurisme og transnationa   Vieleder   Termin   Usfart   Beh status *   Imedit   Checkstatus   Beh status *   Imedit   Checkstatus   Sted   Sted   Sted   Sted   Sted   Constribut                                                                                                    |                    |
| Entri   gem   gem   gem   gem   etwas tenorio models   Attivatens kode   HRG70022D   Attivatens kode   Attivatens kode   HRG70022D   Attivatens kode   Attivatens kode   Gobal turisme og transnationa   Attivatens kode   HTVE   Attivatens kode   HTVE   HTVE   HTVE   HTVE   HTVE   HTVE   HTVE   HTVE   HTVE                                                                                                    |                    |
| Eksan:     Atividens kode     Atividens kode                                                                                                    |                    |
| In : Lukos result     Aktivitetens kode     Aktivitetens nave     Goal turisme og transnational     Aktivitetens nave     Goal turisme og transnational     Aktivitetens nave     Goal turisme og transnational     Aktivitetens nave     Goal turisme og transnational     Aktivitetens nave     Goal turisme og transnational     Aktivitetens nave     Goal turisme og transnational     Aktivitetens nave     Goal turisme og transnational     Attivitetens nave     Goal turisme og transnational     Attivitetens nave     Goal turisme og transnational     Attivitetens nave     Goal turisme og transnational     Stad     If indict     If indict     It indict     Be h status**   It indict   It indict   It indict   It indict   It indict   It indict   It indict   It indict   It indict   It indict   It indict   It indict   It indict   It indict   It indict   It indict   It indict   It indict   It indict   It indict   It indict   It in                                                                                                    |                    |
| Activitetens kode HRG770022D   Activitetens kode BRG770022D   Activitetens navn Gobal turisme og transnational   Activitetens lange navn Gobal turisme og transnational mobilitet   Adm. enheds kode HTVÆ   Adm. enheds navn Studenævnet for Tværkuturelle studier   Valgmulighed* 1Global turisme og transnationa   Valgmulighed* 1Global turisme og transnationa   Termin V6-17   Eksamenstype                                                                                                    | rede oplysning     |
| Aktivetens navn Gobal turisme og transnational   Aktivetens navn Gobal turisme og transnational mobilitet   Aktivetens navn Gobal turisme og transnational mobilitet   Attme enheds navn Studenavnet for Tværkuturelle studier   Adm. enheds navn Studenavnet for Tværkuturelle studier   Adm. enheds navn Studenavnet for Tværkuturelle studier   Valgmulighed* I Global turisme og transnational   I Global turisme og transnational I Balnagningshensyn   Termin Verkamen   Eksam enstyne - Journalbemærkninger   Beh status* Imindit   I Imindit I Status   I Kekstalus I Status   I Status I Status   I Kekstalus I Status   I Status I Status   I Kekstalus I Status   I Kekstalus I                                                                                                    |                    |
| Aktivitetens navn       Gobal turisme og transnational mobilitet       • Vejleder         Aktivitetens lange navn       Gobal turisme og transnational mobilitet       • Vejleder         Adm. enheds kode       HTVÆ       • Kasam inator         Adm. enheds navn       Studenavnet for Tværkuturelle studier       • Kasam inator         Valgmulighed*       I Global turisme og transnational       • Planlægningshensyn         Termin       Veft       • Journalbem ærkninger       • Planlægningshensyn         Eksam enskyne       reksamen       • Journalbem ærkninger       • Mander for Studier         Reh status*       Imindit       • Journalbem ærkninger       • Radmer for Studier         Ikkinsgruppe       • Instanter       • Radmer for Studier       • Radmer for Studier         Sted       • Gotal urisme og transnationa       • Radmer for Studier       • Radmer for Studier         Eksamenskyne       • Instanter       • Journalbem ærkninger       • Studier       • Studier         Ikkinsgruppe       • Studier       • Studier       • Radmer for Studier       • Radmer for Studier         Ikkinsgruppe       • Studier       • Studier       • Studier       • Studier for Studier         Ikkinsgruppe       • Studier       • Studier       • Studier for Studier       • Studier for Studier                                                                                                    |                    |
| Attivitetensiangen and gebalt turisme og transnational mobilitet     Vejleder       Adm. enheds kood     HTV-E       Adm. enheds navn     Sudaravnet for Tværkulturelle studier       Valgmulighed*     I Globalt turisme og transnational       I Globalt turisme og transnational     Planlægningshensyn       Termin     V16-17       Eksamenstype     eksamen       I himelitt     I minelitt       Checkstatus     if status **       I kinsgruppe     I status **       Sed     I status **       Sed     I status **                                                                                                    |                    |
| Adm. enheds kode     HTVÆ       Adm. enheds navn     Studenavnet for Tværkulturelle studier       Valgmulighed*     I Global turisme og transnationa       Termin     V16-17       Eksamenstype     reksamen       Beh status*     Itmeldt       Affst     Itmeldt       Checkstatus     affst       Sted     Itmeldt       Sted     Itmeldt       Sted     Itmeldt       Sted     Itmeldt                                                                                                    |                    |
| Adm. enheds name     Stationaver for Txerkuturelle studier     Eksaminator       Valgmulighed*     I Global trisme og transnationa     Plantægningshensyn       Termin     V18-17       Eksamenstype     reksamen       Beh status*     Imeldt       Ocheckstatus     afker       Lektionsgruppe     Imeldt       Sed     Imeldt       Sed     Imeldt       Imeldt     Imeldt       Imeldt     Imelation       Imeldt                                                                                                    |                    |
| Valgmulighed*     I Global turisme og transnationa     Plantægningshensyn       Termin     V16-17       Eksamensbype     reeksamen       Beh status*     Imeldt       Checkstatus     afvist       Lektonsgruppe     Imeldt       Sed     Imeldt       Demositie     Imeldt       1     1       1     1       1     1       1     1       1     1       1     1       1     1       1     1       1     1       1     1       1     1       1     1       1     1       1     1       1     1       1     1       1     1       1     1       1     1       1     1       1     1       1     1       1     1       1     1       1     1       1     1       1     1       1     1       1     1       1     1       1     1       1     1       1     1       1 <t< td=""><td></td></t<>                                                                                                    |                    |
| Termin     V16-17       Eksamenstype     reeksamen       Beh status*     timeldt       Itmeldt     Tid       Beh status     status*       Itmeldt     status*       Sted     status*       Sted     status*       Itmeldt     status*       Itmeldt     status*                                                                                                    |                    |
| Itemation     Total       Eksamenstype     reeksamen       Eksamenstype     reeksamen       Beh status*     Itmeldt       Checkstatus     afvist       Lektionsgruppe     Image: Status*       Sted     Image: Status*       Sted     Image: Status*       Tid     Bruget       Tid     Bruget       Tid       Tid     Bruget       Tid     Bruget       Tid       Tid       Tid     Bruget       Tid       Tid       Tid                                                                                                    |                    |
| Deb status*     Timeldt     Tid     Bruger     Type     Bemacrkning       Beh status*     Nimeldt     IB.11.2016 19:07     HN     regelcheck afvist       Checkstatus     aMst     IB.11.2016 19:07     HN     regelcheck afvist       Lektionsgruppe     IB.11.2016 19:07     HN     regelcheck afvist       Sted     Image: Sted     Image: Sted     Image: Sted       Censitie     Image: Sted     Image: Sted     Image: Sted                                                                                                    |                    |
| Den Satus     Himeldt     Fro     Couper Type     Denes Athing       Checkstalus     afvist     18.11.2016 19:07     HN     regelcheck afvist       Lektionsgruppe     Image: Status     18.11.2016 19:07     HN     regelcheck afvist       Sted     Image: Status     18.11.2016 19:07     HN     regelcheck afvist       Image: Sted     Image: Status     18.11.2016 19:07     HN     regelcheck afvist                                                                                                    |                    |
| Checkstatus     afvist     RAM/UD/STU/GRP       Lektionsgruppe     Image: Sted status     Image: Sted status       Sted     Image: Sted status     Image: Sted status       Creatitie     Image: Sted status     Image: Sted status                                                                                                    |                    |
| Lektionsgruppe     18.11.2016 19:07     HN     har status, der<br>umligger dette;<br>eller akt. findes ej<br>for stud.                                                                                                    |                    |
| Sted eller akt. findes ej<br>for stud                                                                                                    |                    |
| Convertial 18 11 2016 10:01 HN tilmoldte Tilmolding oprattat                                                                                                    |                    |
| opgavener interaction in a state of the state of the stat   |                    |
| Individuelt emne                                                                                                    |                    |
| Eksamensnummer 20137344 Institutionens bemærkning                                                                                                    |                    |
|                                                                                                    |                    |
|                                                                                                    |                    |

4

## Hvis tilmeldingen bliver afvist, vil de typiske grunde være:

- Opbrugte prøveforsøg
- Man har ikke brugt et ordinært forsøg
- Den studerende har afbrudt studiet
- Forskellige "tekniske grunde", som en ajourføring af rammen oftest vil kunne klare

Kontakt studieadministrationen, hvis tilmeldingen bliver afvist.